| COBERNO<br>DE EDRANA<br>TUNCION IN                                                                                                    |                                                                                                    |                                                                                                    | Principado de Asturias 828 AUTORIZADO<br>  Editar perfil   Guías de Ayuda   Finalizar sesión | pre2nod |
|----------------------------------------------------------------------------------------------------|----------------------------------------------------------------------------------------------------|----------------------------------------------------------------------------------------------------|----------------------------------------------------------------------------------------------|---------|
| Inicio Licitaciones                                                                                                    | Otras Publicaciones Administración Apoderamientos Garantías                                           | Información ۹ Contacto ۹                                                                                                    | Buscador & Datos abiertos &                                                                  |         |
| Búsqueda Detalle                                                                                                    |                                                                                                    |                                                                                                    |                                                                                              |         |
| Todos Preparación Recepción Ofertas                                                                                                    | Evaluación Ofertas Resolución Históricas                                                              |                                                                                                    |                                                                                              |         |
| Expediente<br>Estado<br>Procedimiento<br>Sistema de Contratación<br>Contratación Centralizada<br>Compra pública innovadora<br>Forma presentación<br>Órgano de Asistencia<br>Objeto del contrato | 2022000107<br>Todos V<br>Todos (excepto contratos menores) V<br>No aplica V<br>No aplica V<br>Todas V | Tipo de Contrato<br>Subtipo<br>Importe (sin Impuestos) entre<br>Publicación Plataforma<br>Publicación BOE entre<br>Publicación DOUE entre | Todos V<br>Todos V<br>Y<br>Y<br>Y<br>Y<br>Y<br>Y<br>Y<br>Y<br>Y<br>Y<br>Y<br>Y<br>Y          |         |
| ✓ Otros Criterios de búsqueda                                                                                                    |                                                                                                    |                                                                                                    |                                                                                              |         |

|            | Buscar Limpiar                               |                                       |                    |                                                                                                    |            |           |     |   |
|------------|----------------------------------------------|---------------------------------------|--------------------|----------------------------------------------------------------------------------------------------|------------|-----------|-----|---|
|            | Expediente 🔷                                 | Objeto del contrato                   | Tipo de Contrato 🔷 | Fechas                                                                                                    | Estado 🛇   | Importe 🛇 | ? 0 |   |
| <b>C</b> , | 2022000107                                   | Publicaciones EVL                     | Suministros        | F. Convocatoria: 23-06-2022<br>Presentación: 23-06-2022<br>F. Adjudic. Prov:<br>F. Adjudic. Def.:<br>Adjudicación: | Evaluación | 120000,00 |     | 5 |
| Prime      | nero Página 1 de 1 Total: 1 Último           |                                       |                    |                                                                                                    |            |           |     |   |
|            | Nuevo Importar                               |                                       |                    |                                                                                                    |            |           |     |   |
| Inic       | icio Aviso Legal Protección de datos Guía de | Navegación RSS Mapa web Accesibilidad |                    |                                                                                                    | _          | _         |     |   |
|            |                                              |                                       |                    |                                                                                                    |            |           |     |   |

| DE ESPANA DE LE                                   | ICENDA<br>ICON PÚBLICA      | CO                       | VIKAIA                |                               |                         |                    | Principa<br>  Editor | do de Asturias B2B AUTORIZADO<br>• perfil   Guías de Ayuda   Finalizar sesión                                | pre2nod2 |
|---------------------------------------------------|-----------------------------|--------------------------|-----------------------|-------------------------------|-------------------------|--------------------|----------------------|----------------------------------------------------------------------------------------------------|----------|
| Inicio Licitaciones                               | Otras Publicac              | iones Admi               | nistración Ap         | oderamientos Garantías        | Información 🔍           | Contacto ۹         | Buscador 🍳           | Datos abiertos ۹                                                                                             |          |
| Búsqueda Detalle                                  |                             |                          |                       |                               |                         |                    |                      |                                                                                                    |          |
| Preparación licitación                            | Publicada/Rec               | epción de solicitudes/Re | epción de ofertas     | Evaluación                    |                         | Resolución         | de Contrato 8 D      | ACCIONES POSIBLES                                                                                            |          |
| ✓ Expediente                                      |                             | 2023                     | 000107                |                               |                         | 04                 | cultar Perfilado     | Crear licitadores.<br>Admitir/Excluir licitadores.<br>Comunicar Admisión/Exclusión de lic                    | ^        |
| Resumen Licitación PPT PC<br>Comunicaciones       | AP Contactos Anexos P       | Pliego Preguntas y Re    | puestas Licitadores   | Admisión/Exclusión Resolución | Formalización Modificad | ones del contrato  | Guardar Licitació    | [ley 34] Configurar adjudicación.     [ley 34] Publicar adjudicación.     [ley 34] Configurar formalización. |          |
| Importe Máximo Gastos de                          | Publicidad                  | Euros                    |                       |                               |                         |                    | -                    | [ley 34] Publicar formalización.<br>[ley 34] Configurar modificación.                                        |          |
| <ul> <li>Condiciones Presentación de O</li> </ul> | ferta                       |                          |                       |                               |                         |                    |                      |                                                                                                    |          |
| Resumen Licitación                                |                             |                          |                       |                               |                         |                    |                      |                                                                                                    |          |
| Publicación en Plataforma                         | Publicación BOE             | Publicación DOUE         | Documento             | Ver documentos                | Accio                   | nes                |                      |                                                                                                    |          |
| 23/06/2022 16:33:04                               | Publicar en el BOE          |                          | Anuncio de Licitación | Html Edf Xml Sells            | o de Tiempo previs      | iualizar 🗸 Aceptar |                      |                                                                                                    |          |
| Otros documentos publicado                        | s                           | R                        |                       |                               |                         |                    |                      |                                                                                                    |          |
| Publicación en Plataforma                         | Nombre                      |                          |                       | Ver documen                   | itos                    | Acciones           |                      |                                                                                                    |          |
|                                                   | Actos públicos informativos | ó de apertura de oferta  | •                     | ~                             | 1                       | adjuntar 🗸 🗠 🗠     |                      |                                                                                                    |          |
|                                                   |                             |                          |                       |                               |                         |                    |                      |                                                                                                    |          |
|                                                   |                             |                          |                       |                               |                         |                    | Guardar Licitac      | lón                                                                                                    |          |
| Inicio   Aviso Legal   Protección                 | de datos   Guía de Navega   | ción   RSS   Mapa w      | b Accesibilidad       |                               |                         |                    |                      |                                                                                                    |          |

| COBLEMO DE ESPAÑA DE HACENDA TIUNCIÓN POBLICA                                                                                                    |                                                                                                    |                                           | Principado de<br>Editar per | : Asturias B2B AUTORIZADO<br>fil   Guías de Ayuda   Finalizar sesión                                       | v<br>pre2nod2 |
|----------------------------------------------------------------------------------------------------|----------------------------------------------------------------------------------------------------|-------------------------------------------|-----------------------------|----------------------------------------------------------------------------------------------------|---------------|
| Inicio Licitaciones Otras Publica                                                                                                    | ciones Administración Apoderamientos Garantías                                                                                                 | Información ۹ Contacto ۹ B                | uscador ۹ I                 | Datos abiertos ۹                                                                                           |               |
| Búsqueda :: Detalle                                                                                                    |                                                                                                    |                                           |                             |                                                                                                    |               |
| Preparación licitación Publicada/Re                                                                                                    | cepción de solicitudes/Recepción de ofertas Evaluación                                                                                         | Resolución                                |                             | ACCIONES POSIBLES                                                                                          |               |
| ✓ Expediente                                                                                                    | 2022000107                                                                                                    | Ocultar P                                 | erfilado                    | Crear licitadores.<br>Admitir/Excluir licitadores.<br>Comunicar Admisión/Exclusión de lic                  |               |
| Resumen Licitación PPT PCAP Contactos Anexos<br>Comunicaciones                                                                                                    | Pliego Preguntas y Respuestas Licitadores Admisión/Exclusión Resolución                                                                        | Formalización Modificaciones del contrato | Guardar Licitación          | [ley 34] Configurar adjudicación.<br>[ley 34] Publicar adjudicación.<br>[ley 34] Configurar formalización. | - 1           |
| Importe Máximo Gastos de Publicidad                                                                                                    | Euros                                                                                                    |                                           |                             | [ley 34] Publicar formalización.<br>[ley 34] Configurar modificación.                                      |               |
| Condiciones Presentación de Oferta                                                                                                    |                                                                                                    |                                           |                             |                                                                                                    |               |
| Forma presentación                                                                                                    | Electrónica 🗸                                                                                                    |                                           |                             |                                                                                                    |               |
| Idiomas adicionales al Español<br>Se aceptan variantes<br>Acuerdo de Contratación Pública(ACP)<br>Las ofertas deben incluir catálogos electrónicos<br>Fecha final obtención pliegos<br>Fecha final presentación ofertas | A través de Plataforma  A través de Sistemas Externos  Catalán Euskera Gallego Ingles Valenciano No Seleccionar  Seleccionar  23-06-2022 16:28 |                                           |                             |                                                                                                    |               |
| Descripción                                                                                                    |                                                                                                    | 4                                         |                             |                                                                                                    |               |
| ✓ Subasta Electrónica                                                                                                    |                                                                                                    |                                           |                             |                                                                                                    |               |
| ✓ Eventos                                                                                                    |                                                                                                    |                                           |                             |                                                                                                    |               |
| 0-31-54                                                                                                    |                                                                                                    |                                           |                             |                                                                                                    |               |

| DE EPANA DE HACENCA                                         | ùillica                             | CONTRA                                     |                                 |                            |                    | Principado de Asturias B2B AUTORIZADO<br>  Editar perfil   Guías de Ayuda   Finalizar sesión | pre2nod2 |
|-------------------------------------------------------------|-------------------------------------|--------------------------------------------|---------------------------------|----------------------------|--------------------|----------------------------------------------------------------------------------------------|----------|
| Inicio Licitaciones                                         | Otras Publicaciones                 | Administración                             | Apoderamientos Garantías        | Información ۹ Contact      | to ۹ Buscador      | Datos abiertos      A                                                                        |          |
| Perfil del Contratante<br>Licitaciones bloqueadas           | Usuarios Docume<br>Listado informes | ntos Reasignació<br>Solicitud de Expedient | n de Procedimientos 🤤 Asi<br>es | gnar POC-ED Gestión de Órg | anos de Asistencia | Licitaciones Archivadas                                                                      |          |
| Bloqueo de licitaciones                                     |                                     |                                            |                                 |                            |                    |                                                                                              |          |
| Nombre O. Contratación<br>Naturaleza Jurídica<br>Expediente |                                     | <b>v</b> ]                                 | Propietario<br>Caducado         |                            |                    | ]                                                                                            |          |
| Buscar Limpia                                               | r Fecha de creación 🛇               | Fecha de caducidad                         |                                 |                            |                    |                                                                                              |          |
| 2022000107 53526303j<br>Página 1 de 1 Total: 1              | 23/06/2022 16:41                    | 23/06/2022 17:11                           |                                 |                            |                    |                                                                                              |          |
|                                                             |                                     | Liberar bloqueos                           |                                 |                            |                    |                                                                                              |          |
| Inicio Aviso Legal Protección de date                       | os   Guia de Navegación   R         | SS   Mapa web   Accesibilida               | b b                             |                            |                    |                                                                                              |          |

# Administración

Licitaciones bloqueadas

Buscar

Seleccionar y Liberar Bloqueo

| cio Licitacione                                                                                                    | es Otras Publicació                                      | ones Admini                                                 | istración Apod                                                    | leramientos Garantías        | Informac              | ión 9 Contacto 9                                                                                                    | Buscador 9 Da          | atos abiertos 9                                             |
|----------------------------------------------------------------------------------------------------|----------------------------------------------------------|-------------------------------------------------------------|-------------------------------------------------------------------|------------------------------|-----------------------|----------------------------------------------------------------------------------------------------|------------------------|-------------------------------------------------------------|
| oueda Detal                                                                                                    |                                                          |                                                             |                                                                   |                              |                       |                                                                                                    |                        |                                                             |
| squeda :: Detai                                                                                                    |                                                          |                                                             |                                                                   |                              |                       |                                                                                                    |                        |                                                             |
| Preparación licitación                                                                                                    | Publicada/Rece                                           | epción de solicitudes/Rece                                  | epción de ofertas                                                 | Evaluación                   | AAP III               | Resolución<br>AAD AADJ AF Modificación d                                                                                    | e Contrato III R III D | ACCIONES POSIBLES                                           |
| ✓ Expediente                                                                                                    |                                                          | 20220                                                       | 000107                                                            |                              |                       | <u>Oc</u>                                                                                                    | ultar Perfilado        | Publicar anuncio previo.<br>Publicar anuncio de licitación. |
| unicación PPT                                                                                                    | PCAP Contactos Anexos Pli                                | liego Preguntas y Resp                                      | ouestas Licitadores Ad                                            | misión/Exclusión Resolución  | Formalización         | Modificaciones del contrato                                                                                                 | Guardar Licitación     |                                                             |
| nporte Máximo Gastos (                                                                                                    | de Publicidad                                            | Euros                                                       |                                                                   |                              |                       |                                                                                                    |                        |                                                             |
| ndiciones Presentación de                                                                                                    | e Oferta                                                 |                                                             |                                                                   |                              |                       |                                                                                                    |                        |                                                             |
| imen Licitación                                                                                                    |                                                          |                                                             |                                                                   |                              |                       |                                                                                                    |                        |                                                             |
|                                                                                                    |                                                          |                                                             |                                                                   |                              |                       |                                                                                                    |                        |                                                             |
| licación en Plataforma                                                                                                    | Publicación BOE                                          | Publicación DOUE                                            | Documento                                                         | Ver documento                | 15                    | Acciones                                                                                                    |                        |                                                             |
| licación en Plataforma                                                                                                    | Publicación BOE                                          | Publicación DOUE                                            | Documento<br>Anuncio Previo                                       | Ver documento                | is<br>R               | Acciones                                                                                                    |                        |                                                             |
| olicación en Plataforma                                                                                                    | Publicación BOE                                          | Publicación DOUE                                            | Documento<br>Anuncio Previo<br>Anuncio de Licitación              | Ver documento                | rs<br>R               | Acciones       previsualizar      Aceptar       previsualizar      Aceptar                                                  |                        |                                                             |
| blicación en Plataforma                                                                                                    | Publicación BOE                                          | Publicación DOUE                                            | Documento<br>Anuncio Previo<br>Anuncio de Licitación<br>Pliego    | Ver documento                | 15<br> g              | Acciones       previsualizar     Acceptar       previsualizar     Acceptar       previsualizar     Acceptar                 |                        |                                                             |
| blicación en Plataforma                                                                                                    | Publicación BOE                                          | Publicación DOUE                                            | Documento<br>Anuncio Previo<br>Anuncio de Licitación<br>Pliego    | Ver documento                | 15<br> }              | Acciones          previsualizar        Aceptar         previsualizar        Aceptar         previsualizar        Aceptar    |                        |                                                             |
| olicación en Plataforma                                                                                                    | Publicación BOE                                          | Publicación DOUE                                            | Documento<br>Anuncio Previo<br>Anuncio de Licitación<br>Pliego    | Ver documento                | 15<br> }              | Acciones          previsualizar        Acceptar         previsualizar        Acceptar         previsualizar        Acceptar |                        |                                                             |
| olicación en Plataforma<br>os documentos publica<br>olicación en Plataforma                                                      | Publicación BOE<br>dos                                   | Publicación DOUE                                            | Documento<br>Anuncio Previo<br>Anuncio de Licitación<br>Pliego    | Ver documento                | ntos                  | Acciones  previsualizar  Aceptar  previsualizar  Aceptar  previsualizar  Aceptar  Aceptar  Aceptar                          |                        |                                                             |
| blicación en Plataforma<br>os documentos publica<br>blicación en Plataforma                                                      | Publicación BOE dos Nombre Actos públicos informativos d | Publicación DOUE                                            | Documento<br>Anuncio Previo<br>Anuncio de Licitación<br>Pliego    | Ver documento                | ntos                  | Acciones  previsualizar  Acceptar  previsualizar  Acceptar  Acceptar  Acciones  adjuntar  Acceptar                          |                        |                                                             |
| blicación en Plataforma<br>os documentos publica<br>blicación en Plataforma<br>pla de Anuncios Anulado                           | dos Nombre Actos públicos informativos o os              | Publicación DOUE                                            | Documento<br>Anuncio Previo<br>Anuncio de Licitación<br>Pliego    | Ver documento                | ntos                  | Acciones  previsualizar  Acceptar  previsualizar  Acceptar  Acceptar  Acceptar  Acceptar  Acceptar  Acceptar  Acceptar      |                        |                                                             |
| blicación en Plataforma<br>os documentos publica<br>blicación en Plataforma<br>la de Anuncios Anulado<br>blicación en plataforma | Mombre Actos públicos informativos o os Publicación BOE  | Publicación DOUE<br>6 de apertura de ofertas<br>Publicación | Documento Anuncio Previo Anuncio de Licitación Pliego DOUE Docume | Ver documento<br>Ver documen | ntos<br>Ver documento | Acciones  previsualizar  Acceptar  previsualizar  Acceptar  Acciones  adjuntar  Acceptar  s Adjuntor                        |                        |                                                             |

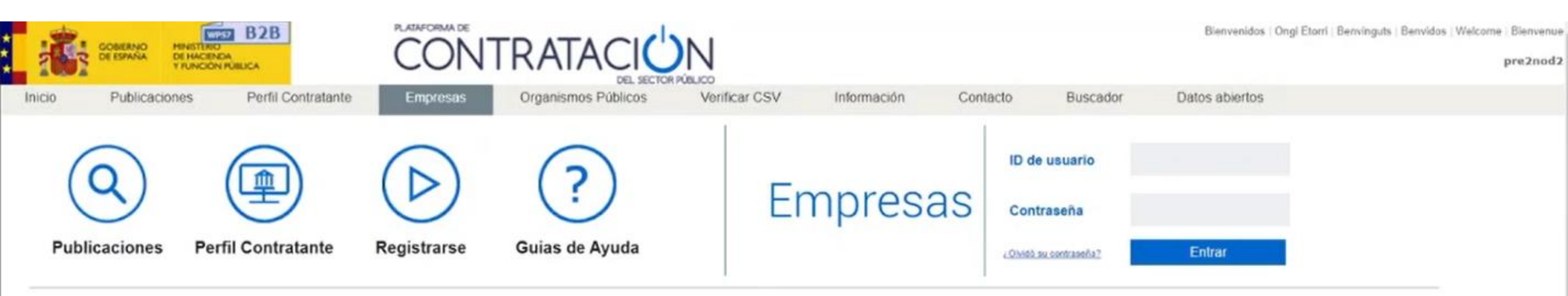

### ENTORNO DE PRUEBAS DE LA PLATAFORMA DE CONTRATACIÓN DEL SECTOR PÚBLICO

Registrese gratuitamente para acceder a los servicios que la Plataforma de Contratación del Sector Público ofrece a las empresas para facilitar su contratación con los organismos del Sector Público, como los siguiente

- Recibir suscripciones diarias sobre licitaciones de su interés publicadas en cualquier portal del Sector Público o en el Diario Oficial de la Unión Europea
- · Recibir avisos sobre cualquier novedad relativa a sus licitaciones favoritas
- · Acceder a notificaciones electrónicas remitidas por los órganos de contratación

Para ello sólo tiene que proporcionarnos una dirección de correo electrónico

### Actualidad de la Plataforma

### Noticias

#### 30/05/2018

Consulta preliminar del mercado para la contratación de software de recursos humanos, nóminas, seguros sociales, portal del empleado, control de presencia y posterior servicio de asistencia técnica y actualización del Patronato de Recaudación Provincial de Málaga

Ver mas

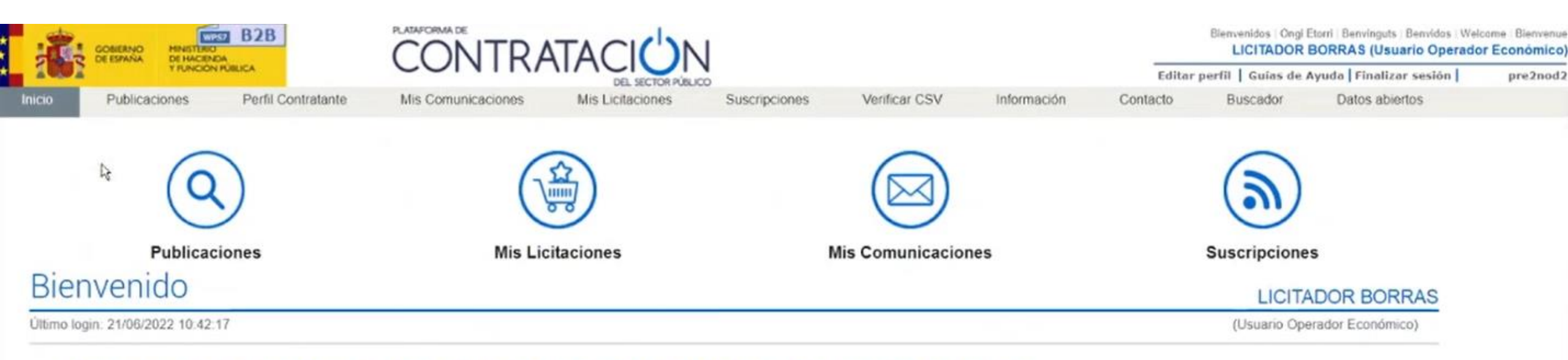

## ENTORNO DE PRUEBAS DE LA PLATAFORMA DE CONTRATACIÓN DEL SECTOR PÚBLICO

Para aprovechar al máximo nuestros servicios le recomendamos que lea nuestras Guías de Ayuda

Avisos Ver Todos Actualidad de la Plataforma

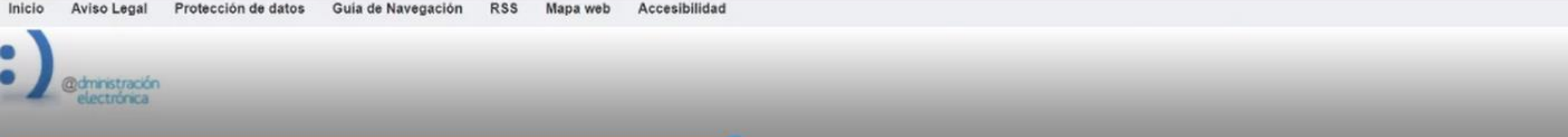

| Inicio Publicaciones Perfil Contra<br>Licitaciones Búsqueda Detalle<br>Formulario de Búsqueda<br>Licitaciones<br>Expediente<br>Tipo de Contrato<br>Código CPV<br>CPV Seleccionados<br>Organización contratante<br>Nombre O. Contratación<br>Estado<br>Adjudicatario<br>Importe desde                                    | ante Mis Comunicaciones  | Mis Licitaciones Suscripcion<br>Pais<br>✓ Lugar de Ejecución<br>Añadir Selección CPV<br>Presentación | nes Verificar CSV             | Información | Contacto | Buscador | Datos abiertos |  |
|----------------------------------------------------------------------------------------------------|--------------------------|----------------------------------------------------------------------------------------------------|-------------------------------|-------------|----------|----------|----------------|--|
| Licitaciones Búsqueda Detalle Formulario de Búsqueda Licitaciones Expediente Tipo de Contrato Código CPV CPV Seleccionados Organización contratante Nombre 0. Contratación Estado Adjudicatario Importe desde                                                                                                    |                          | Pais<br>Lugar de Ejecución<br>Añadir Selección CPV<br>Presentación                                   | Todas 🗸                       | Quitar      |          |          |                |  |
| Formulario de Búsqueda         Licitaciones         Expediente       I         Tipo de Contrato       Todos         Código CPV       CPV Seleccionados         Organización contratante       I         Nombre O. Contratación       I         Estado       I         Adjudicatario       I         Importe       desde |                          | Pais<br>Lugar de Ejecución<br>Añadir Selección CPV<br>Presentación                                   | Todas 🗸                       | Quitar      |          |          |                |  |
| Licitaciones         Expediente         Tipo de Contrato         Todos         Código CPV         CPV Seleccionados         Organización contratante         Nombre O. Contratación         Estado         Adjudicatano         Importe                                                                                 |                          | Pais<br>Lugar de Ejecución<br>Añadir Selección CPV<br>Presentación                                   | Todas 🗸                       | ^ Quitar    |          |          |                |  |
| Expediente<br>Tipo de Contrato<br>Código CPV<br>CPV Seleccionados<br>Organización contratante<br>Nombre O. Contratación<br>Estado<br>Adjudicatanio<br>Importe<br>desde                                                                                                    |                          | Pais<br>Lugar de Ejecución<br>Añadir Selección CPV<br>Presentación                                   | Todos 🗸                       | ^ Quitar    |          |          |                |  |
| Tipo de Contrato     Tados       Código CPV                                                                                                    |                          | Lugar de Ejecución  Añadir Selección CPV  Presentación                                               |                               | ^ Quitar    |          |          |                |  |
| Código CPV<br>CPV Seleccionados                                                                                                    |                          | Añadir Selección CPV Presentación                                                                    |                               | ^ Quitar    |          |          |                |  |
| CPV Seleccionados<br>Organización contratante<br>Nombre O. Contratación<br>Estado                                                                                                    |                          | Presentación                                                                                         |                               | Quitar      |          |          |                |  |
| Organización contratante<br>Nombre O. Contratación<br>Estado                                                                                                    |                          | Presentación                                                                                         |                               |             |          |          |                |  |
| Organización contratante<br>Nombre O. Contratación<br>Estado Todos<br>Adjudicatario<br>Importe desde                                                                                                    |                          | Presentación                                                                                         |                               |             |          |          |                |  |
| Organización contratante<br>Nombre O. Contratación<br>Estado                                                                                                    |                          | Presentación                                                                                         | press of                      |             |          |          |                |  |
| Estado Todos<br>Adjudicatario<br>Importe desde                                                                                                    |                          | Procedimionto                                                                                        | Todas                         | у у         |          |          |                |  |
| Adjudicatario<br>Importe desde                                                                                                    | **                       | <ul> <li>Fecha publicación entre</li> </ul>                                                          |                               | y y         |          |          |                |  |
| impono dobio                                                                                                    | hacta                    |                                                                                                    |                               |             |          |          |                |  |
|                                                                                                    | 10.50                    |                                                                                                    |                               |             |          |          |                |  |
| Buscar Limplar                                                                                                    |                          |                                                                                                    |                               |             |          |          |                |  |
|                                                                                                    | Búsqueda                 | avanzada (Solo Perfiles del Contratan                                                                | nte en la Plataforma del Sort | or Publico) |          |          |                |  |
| cio Aviso Legal Protección de datos                                                                                                    | Guia de Navegación RSS M | Mapa web Accesibilidad                                                                               | ne en la matalonna del Sect   | or Publicoj |          |          |                |  |
|                                                                                                    |                          |                                                                                                    |                               |             |          |          |                |  |
|                                                                                                    |                          |                                                                                                    |                               |             |          |          |                |  |
| @dministración<br>electrónica                                                                                                    |                          |                                                                                                    |                               |             |          |          |                |  |
|                                                                                                    |                          |                                                                                                    |                               |             |          |          |                |  |

| taciones                                     |                     |                                |              |                                         |                                     |                                  |               |                                |             |
|----------------------------------------------|---------------------|--------------------------------|--------------|-----------------------------------------|-------------------------------------|----------------------------------|---------------|--------------------------------|-------------|
| xpediente<br>Tipo de Contrato                | 2022000107<br>Todos |                                | F<br>• L     | Pais<br>ugar de Ejecución               | Todos                               | ~                                |               |                                |             |
| ódigo CPV<br>PV Seleccionados                | -                   |                                | Añadir       | Selección CPV                           |                                     |                                  | * Quitar      |                                |             |
|                                              |                     |                                |              |                                         |                                     |                                  |               |                                |             |
| Irganización contratante                     |                     |                                | F            | Presentación                            |                                     | )                                | 1             |                                |             |
| lombre O. Contratación                       | Today               |                                | P F          | rocedimiento                            | Todos                               |                                  | ~             | -                              |             |
| liudicatario                                 | - Todos -           | R                              | •            | echa publicación entre                  |                                     | , 1                              |               |                                |             |
| porte                                        | desde               | hasta                          |              |                                         |                                     |                                  |               |                                |             |
| Buscar Lim                                   | piar                | Búsqueda a<br>Tipo de Contrato | avanzad<br>¢ | a (Solo Perfiles del Contra<br>Estado 🔷 | itante en la Plataform<br>Importe ♦ | na del Sector Pi<br>Presentación | iblico)       | Órgano de Contratación         | \$          |
| 22000107<br>blicaciones EVL                  |                     | Suministros<br>Adquisición     |              | Evaluación                              | 120.000,00                          | 23/06/2022                       | Principado de | e Asturias B2B AUTORIZADO      |             |
| C-SECRET/SUMIN-ABR_SM<br>ueba licitación evi | PL2022000107        | Suministros<br>Adquisición     |              | Evaluación                              | 12 000 000,00                       | 06/06/2022                       | Ayuntamiento  | o de Santa Cruz de Tenerife B2 | BAUTORIZADO |
|                                              |                     | 1                              |              |                                         | and a characteristic                |                                  |               |                                |             |

| T TUNCION PUBLICA                                                                                                    | CONTRAIA                                                                                                    |                                         |                                     |                      | Editar parti | I Guias de Avu | da   Finalizar sesión | nra2nod  |
|----------------------------------------------------------------------------------------------------|----------------------------------------------------------------------------------------------------|-----------------------------------------|-------------------------------------|----------------------|--------------|----------------|-----------------------|----------|
| Publicaciones Perfil Contratante                                                                                                    | Mis Comunicaciones Mit                                                                                              | DEL SECTOR PÚBLICO<br>s Licitaciones Su | scripciones Verificar CSV           | Información          | Contacto     | Buscador       | Datos abiertos        | prezilou |
| ciones Búsqueda Detalle                                                                                                    |                                                                                                    |                                         |                                     |                      |              |                |                       |          |
| desea podemos enviarle cualquier novedad que se pri                                                                                                    | oduzca sobre esta licitación mediante                                                                               | e nuestro servicio «Mis Li              | citaciones». Añadir esta licitación | a «Mis Licitaciones» |              |                |                       |          |
| _                                                                                                    |                                                                                                    |                                         |                                     |                      |              |                |                       |          |
| Solicitar Información Pasos/acciones realizada:                                                                                                    | 5                                                                                                    |                                         |                                     |                      |              |                |                       |          |
|                                                                                                    |                                                                                                    |                                         |                                     | Vo                   | lver         |                |                       |          |
|                                                                                                    |                                                                                                    |                                         |                                     |                      |              |                |                       |          |
| Expediente: 2022000107                                                                                                    |                                                                                                    |                                         |                                     |                      |              |                |                       |          |
| OTRAS ENTIDADES DEL SECTOR PUBLICO>ORGA                                                                                                    | NOS DE PRUEBA                                                                                                    |                                         |                                     |                      |              |                |                       |          |
| Órgano de Contratación                                                                                                    | Principado de Asturias B28 AUTO                                                                                     | RIZADO                                  | (                                   | (h)                  |              |                |                       |          |
| Estado de la Licitación                                                                                                    | Evaluación                                                                                                    |                                         |                                     | 9                    |              |                |                       |          |
| Objeto del contrato                                                                                                    | Publicaciones EVL                                                                                                   |                                         |                                     |                      |              |                |                       |          |
|                                                                                                    |                                                                                                    |                                         |                                     |                      |              |                |                       |          |
| Presupuesto base de licitación sin impuestos                                                                                                    | 120.000,00 Euros                                                                                                    |                                         |                                     |                      |              |                |                       |          |
| Presupuesto base de licitación sin impuestos<br>Valor estimado del contrato:                                                                                                    | 120.000,00 Euros<br>120.000,00 Euros                                                                                |                                         |                                     |                      |              |                |                       |          |
| Presupuesto base de licitación sin impuestos<br>Valor estimado del contrato:<br>Tipo de Contrato:                                                                                                    | 120.000,00 Euros<br>120.000,00 Euros<br>Suministros                                                                 |                                         |                                     |                      |              |                |                       |          |
| Presupuesto base de licitación sin impuestos<br>Valor estimado del contrato:<br>Tipo de Contrato:<br>Código CPV                                                                                                    | 120.000,00 Euros<br>120.000,00 Euros<br>Suministros<br>24200000-Tintes y pigmentos.                                 |                                         |                                     |                      |              |                |                       |          |
| Presupuesto base de licitación sin impuestos<br>Valor estimado del contrato:<br>Tipo de Contrato:<br>Código CPV<br>Lugar de Ejecución                                                                                    | 120.000,00 Euros<br>120.000,00 Euros<br>Suministros<br>24200000-Tintes y pigmentos.<br>España - Asturias            |                                         |                                     |                      |              |                |                       |          |
| <ul> <li>Presupuesto base de licitación sin impuestos</li> <li>Valor estimado del contrato:</li> <li>Tipo de Contrato:</li> <li>Código CPV</li> <li>Lugar de Ejecución</li> <li>Procedimiento de contratación</li> </ul> | 120.000,00 Euros<br>120.000,00 Euros<br>Suministros<br>24200000-Tintes y pigmentos.<br>España - Asturias<br>Abierto |                                         |                                     |                      |              |                |                       |          |
| Presupuesto base de licitación sin impuestos<br>Valor estimado del contrato:<br>Tipo de Contrato:<br>Código CPV<br>Lugar de Ejecución<br>Procedimiento de contratación                                                   | 120.000,00 Euros<br>120.000,00 Euros<br>Suministros<br>24200000-Tintes y pigmentos.<br>España - Asturias<br>Abierto |                                         |                                     |                      |              |                |                       |          |

| Organo de Contratación                       | Principado de Asturias B2B AUTORIZADO |   |
|----------------------------------------------|---------------------------------------|---|
| Estado de la Licitación                      | Evaluación                            | 0 |
| Objeto del contrato                          | Publicaciones EVL                     |   |
| Presupuesto base de licitación sin impuestos | 120.000,00 Euros                      |   |
| Valor estimado del contrato:                 | 120.000,00 Euros                      |   |
| Tipo de Contrato:                            | Suministros                           |   |
| Código CPV                                   | 24200000-Tintes y pigmentos.          |   |
| Lugar de Ejecución                           | España - Asturias                     |   |
| Procedimiento de contratación                | Abierto                               |   |
| Información                                  |                                       |   |
| Fecha fin de presentación de oferta          | 23/06/2022 16:45                      |   |
|                                              |                                       |   |

### Resumen Licitación

| Publicación en plataforma | Documento                                                                                               |                   | Ver docu        | mentos          |
|---------------------------|----------------------------------------------------------------------------------------------------|-------------------|-----------------|-----------------|
| 23/06/2022 16:39:57       | Anuncio de Licitación                                                                                   | Html Xml Pdf      | Sello de Tiempo | 2               |
| 23/06/2022 16:45:10       | Pliego                                                                                                  | Html Xml Pdf      | Sello de Tiempo | 2               |
| Anuncios Anulados         |                                                                                                    |                   |                 |                 |
| Publicación en plataforma | Documento                                                                                               |                   | Ver doc         | umentos         |
| 23/06/2022 16:38:00       | Anulación Anuncio de Licitación                                                                         |                   | Himi Xmi Edf    | Sello de Tiempo |
| Enlace a la licitación    | https://preprod-contrataciondelestado.es/wps/poc?<br>un=deeplink.detalle_licitacion&idEvt=Dx3pRgMWCUIQK | 2TEfXGy%28A%3D%3D |                 |                 |

| CONTRACT OF ESPANA                                                                                                    | MCIENDA<br>INCION PUBLICA              | COM                            | IRAI                 |                           | 5                |                      |                         |                               | Principa<br>  Editar | do de Asturia<br>perfil   Gu | as B2B AUTORIZADO<br>Jías de Ayuda   Finalizar sesión                                                                                                    | pre2nod |
|----------------------------------------------------------------------------------------------------|----------------------------------------|--------------------------------|----------------------|---------------------------|------------------|----------------------|-------------------------|-------------------------------|----------------------|------------------------------|----------------------------------------------------------------------------------------------------|---------|
| Inicio Licitacione                                                                                                    | s Otras Publicaci                      | ones Admi                      | nistración           | Apoderamientos G          | iarantías        | Informació           | n ۹ Contact             | Buscad                        | lor a                | Datos at                     | piertos ۹                                                                                                    |         |
| Búsqueda 🔛 Detall                                                                                                    | e                                      |                                |                      |                           |                  |                      |                         |                               |                      |                              |                                                                                                    |         |
| Preparación licitación                                                                                                    | Publicada/Rece                         | pción de solicitudes/Rec       | epción de ofertas    | Evaluació                 | in .             |                      | Resolució               | n<br>ficación de Contrato III | R D                  |                              | ACCIONES POSIBLES                                                                                                    |         |
| ✓ Expediente                                                                                                    |                                        | 2022                           | 000107               | 1                         |                  |                      |                         | Ocultar Perfi                 | lado                 | A                            | rear licitadores.<br>dmitir/Excluir licitadores.                                                                                                    | Î       |
| Resuman Licitación     PPT     P       Comunicaciones     Importe Máximo Gastos de       ✓ Condiciones Presentación de       Resumen Licitación | CAP Contectos Anexos P<br>e Publicidad | liego Preguntas y Res<br>Euros | puestas Ucitadore    | s Admisión/Exclusión      | Resolución       | Formalización M      | odificaciones del contr | sto Guard                     | dar Licitación       |                              | ley 34] Configurar adjudicación.<br>ley 34] Publicar adjudicación.<br>ley 34] Configurar formalización.<br>ley 34] Publicar formalización.<br>ley 34] Configurar modificación. |         |
| Publicación en Plataforma                                                                                                    | Publicación BOE                        | Publicación DOUE               | Documento            | Ve                        | documentos       |                      | Acciones                |                               |                      |                              |                                                                                                    |         |
| 23/06/2022 16:39:57                                                                                                    | Publicar en el BOE                     |                                | Anuncio de Licitació | in HSr                    | ol Edf Xml Selk  | o de Tiempo          | previsualizar V Ace     | otar                          |                      |                              |                                                                                                    |         |
| 23/06/2022 16:45:10                                                                                                    |                                        |                                | Pliego               | Htt                       | ni Edf Xmi Selle | o de Tiempo          | anular Y Aceptar        |                               |                      |                              |                                                                                                    |         |
| Otros documentos publicad                                                                                                    | 05                                     |                                |                      |                           | _                |                      |                         |                               |                      |                              |                                                                                                    |         |
| Publicación en Plataforma                                                                                                    | Nombre                                 |                                |                      |                           | Ver documen      | itos                 | Acciones                | -                             |                      |                              |                                                                                                    |         |
| 23/06/2022 16:51:24                                                                                                    | Otros documentos                       |                                |                      |                           | Ver              | Sello de Tiempo      | anular 🗸 Ace            | sar                           |                      |                              |                                                                                                    |         |
|                                                                                                    | Actos públicos informativos            | ó de apertura de oferta        |                      | ~                         |                  |                      | adjuntar 🗸 🗛            | aptac                         |                      |                              |                                                                                                    |         |
| Tabla de Anuncios Anulado                                                                                                    |                                        |                                |                      |                           |                  |                      |                         |                               |                      |                              |                                                                                                    |         |
| Publicación en plataforma                                                                                                    | Publicación BOE                        | Publicació                     | DOUE                 | ocumento                  |                  | Ver documentos       |                         | Adjuntos                      |                      |                              |                                                                                                    |         |
| 1 23/06/2022 16:38:00                                                                                                    |                                        |                                | A                    | nulación Anuncio de Licit | ación            | Html Xml Pdf Sello.s | le Tiempo               |                               |                      |                              |                                                                                                    |         |

Tras registrar actuación "Publicación de otros documentos"

| 2000 S DEEDANA DER                                        | STURIO<br>ACERCIA<br>INCION PORICA     | COM                            |                            | SECTOR PÚBLICO                       |                                          | Principado de<br>  Editar perf | Asturias B2B AUTORIZADO<br>I   Guías de Ayuda   Finalizar sesión p |
|-----------------------------------------------------------|----------------------------------------|--------------------------------|----------------------------|--------------------------------------|------------------------------------------|--------------------------------|--------------------------------------------------------------------|
| Búsqueda :: Detalle                                       | e Otras Publicaci                      | ones Admii                     | nistración Apodera         | imientos Garantias Inform            | macion 4 Contacto 4                      | Buscador 🖌 Dat                 | os abiertos 🤏                                                      |
| Preparación licitación                                    | Publicada/Rec                          | apción de solicitudes/Re       | cepción de ofertas         | Evaluación                           | Resolución<br>P AAD AADJ AF Modificación | de Contrato 🗐 R 🗐 D            | ACCIONES POSIBLES                                                  |
| ✓ Expediente                                              |                                        | 202                            | 2000119                    |                                      | 00                                       | ultar Perfilado                | Publicar anuncio previo.<br>Publicar anuncio de licitación.        |
| Importe Máximo Gastos de<br>Condiciones Presentación de C | CAP Contactos Anexos P<br>e Publicidad | liego Preguntas y Res<br>Euros | spuestas Liditadores Admis | ón/Exclusión Resolución Formalizació | ón Modificaciones del contrato           | Guardar Licitación             |                                                                    |
| ublicación en Plataforma                                  | Publicación BOE                        | Publicación DOUE               | Documento                  | Ver documentos                       | Acciones                                 |                                |                                                                    |
|                                                           |                                        |                                | Anuncio Previo             |                                      | previsualizar 🗸 Aceptar                  |                                |                                                                    |
|                                                           |                                        |                                | Anuncio de Licitación      |                                      | previsualizar 🗸 Aceptar                  |                                |                                                                    |
|                                                           |                                        |                                | Pliego                     |                                      | previsualizar 🗸 Aceptar                  |                                |                                                                    |
|                                                           |                                        |                                |                            |                                      |                                          |                                |                                                                    |
| ros documentos publicado                                  | DS                                     |                                |                            |                                      |                                          |                                |                                                                    |
| ros documentos publicado<br>ublicación en Plataforma      | Nombre                                 |                                |                            | Ver documentos                       | Acciones                                 |                                |                                                                    |
| tros documentos publicado<br>ublicación en Plataforma     | Nombre<br>Actos públicos informativos  | ó de apertura de ofertas       | 8                          | Ver documentos                       | Acciones<br>adjuntar VAcceptar           |                                |                                                                    |

Publicaciones en BOE o DOUE

| COMERNO<br>DE ESPANA<br>TRUNCION PUELICA                  | CONTRATA                                              |                                          |                                                        | Principado de A<br>Editar perfi | sturías B2B AUTORIZADO<br>    Guías de Ayuda   Finalizar sesión | pre2nod2 |
|-----------------------------------------------------------|-------------------------------------------------------|------------------------------------------|--------------------------------------------------------|---------------------------------|-----------------------------------------------------------------|----------|
| Inicio Licitaciones Otras<br>Búsqueda : Detaile           | Publicaciones Administración                          | Apoderamientos Garantías Inf             | ormación ۹ Contacto ۹                                  | Buscador ۹ Date                 | os abiertos 🍳                                                   |          |
| Preparación licitación Put                                | blicada/Recepción de solicitudes/Recepción de ofertas | Evaluación                               | Resolución<br>AAP AAD AAD AAD AAD AF Modificación de C | ontrato 📰 R 📰 D                 | ACCIONES POSIBLES                                               |          |
| <ul> <li>Expediente</li> </ul>                            | 2022000119                                            |                                          | Ocult                                                  | ar Perfilado                    | Publicar anuncio de licitación.                                 |          |
| Resumen Licitación PPT PCAP Contactos A<br>Comunicaciones | Anexos Pilego Preguntas y Respuestas Licitadores      | Admisión/Exclusión Resolución Formalizac | ón Modificaciones del contrato                         | Guardar Licitación              |                                                                 |          |
| ✓ Proveedor de los pliegos                                |                                                       |                                          |                                                        |                                 |                                                                 | w.,      |
| ✓ <u>Recepción de ofertas</u>                             |                                                       |                                          |                                                        |                                 |                                                                 |          |
| <ul> <li>Contacto para información adicional</li> </ul>   |                                                       |                                          |                                                        |                                 |                                                                 |          |
| ✓ Recursos                                                |                                                       |                                          |                                                        |                                 |                                                                 |          |
| ✓ Información sobre recursos                              |                                                       |                                          |                                                        |                                 |                                                                 |          |
| ✓ Recepción de recursos                                   |                                                       |                                          |                                                        |                                 |                                                                 |          |
| ✓ Arbitrale                                               |                                                       |                                          |                                                        |                                 |                                                                 |          |
| Aceptar Cancelar                                          |                                                       |                                          |                                                        |                                 |                                                                 |          |
|                                                           |                                                       |                                          |                                                        | Guardar Licitación              |                                                                 |          |
| Inicio Aviso Legal Protección de datos Guía               | de Navegación   RSS   Mana web   Accesibilidad        |                                          |                                                        |                                 |                                                                 |          |

Para publicar en DOUE es requisito cumplimentar los recursos. Por ello vamos a la pestaña CONTACTOS

| CONERNO DE ESPAÑA DE HACEINO                           | CONTRAL                                                 | ACION                         |                                           | Principado de A<br>  Editar perfil | sturias 828 AUTORIZADO<br>  Guías de Ayuda   Finalizar sesión | pre2nod |
|--------------------------------------------------------|---------------------------------------------------------|-------------------------------|-------------------------------------------|------------------------------------|---------------------------------------------------------------|---------|
| Inicio Licitaciones                                    | Otras Publicaciones Administración                      | Apoderamientos Garantías      | Información ۹ Contacto ۹                  | Buscador A Da                      | atos abiertos ۹                                               |         |
| Preparación licitación                                 | Publicada/Recensión de solicitudes/Recensión de ofertas | Evaluación                    | Resolución                                |                                    |                                                               | _       |
| AP AL P                                                |                                                         |                               | AAP AAD AAD AAD AAD AF Modificació        | in de Contrato III R III D         | Publicar apuncio previo                                       |         |
| ✓ Expediente                                           | 2022000119                                              |                               | 9                                         | Ocultar Perfilado                  | Publicar anuncio de licitación.                               |         |
| Resumen Licitación PPT PCAP Co<br>Comunicaciones       | Anexos Pliego Preguntas y Respuestas Licitadores        | Admisión/Exclusión Resolución | Formalización Modificaciones del contrato | Guardar Licitación                 |                                                               |         |
| ✓ Proveedor de los pliegos                             |                                                         |                               |                                           |                                    |                                                               |         |
| ✓ <u>Recepción de ofertas</u>                          |                                                         |                               |                                           |                                    |                                                               |         |
| <ul> <li>Contacto para Información adiciona</li> </ul> |                                                         |                               |                                           |                                    |                                                               |         |
| ✓ <u>Recursos</u>                                      |                                                         |                               |                                           |                                    |                                                               |         |
| <ul> <li>Información sobre recursos</li> </ul>         |                                                         |                               |                                           |                                    |                                                               |         |
| ▲ Recepción de recursos                                |                                                         |                               |                                           |                                    |                                                               |         |
| Entidad                                                |                                                         |                               |                                           |                                    |                                                               |         |
| URL                                                    |                                                         |                               |                                           |                                    |                                                               |         |
| Dirección                                              |                                                         |                               |                                           |                                    |                                                               |         |
| Calle                                                  |                                                         |                               |                                           |                                    |                                                               |         |
| CP                                                     |                                                         |                               |                                           |                                    |                                                               |         |
| Población                                              |                                                         |                               |                                           |                                    |                                                               |         |
| País España                                            | ~                                                       |                               |                                           |                                    |                                                               |         |
| Horario:                                               |                                                         |                               |                                           |                                    |                                                               |         |
| tnicio                                                 |                                                         |                               |                                           |                                    |                                                               |         |
| Final                                                  |                                                         |                               |                                           |                                    |                                                               |         |
| Fax                                                    |                                                         |                               |                                           |                                    | -                                                             |         |
| Prefijo Internacional                                  | Número                                                  |                               |                                           |                                    |                                                               |         |
| 0.5506fono                                             |                                                         |                               |                                           |                                    |                                                               |         |
| 0:55:00                                                |                                                         |                               |                                           |                                    |                                                               |         |

Rellenamos los datos en el campo RECEPCION DE RECURSOS

| 2005                               | E ESPAÑA DE HACENDA<br>Y FUNCIÓN R                                                                                                    |                           | CONTRAL                          | ACION<br>DEL SECTOR PÚBLICO |                                     |                                      | Principado<br>  Editar p | o de Asturias B2B AUTORIZADO<br>Derfil   Guías de Ayuda   Finalizar sesión | pre2nod |
|------------------------------------|----------------------------------------------------------------------------------------------------|---------------------------|----------------------------------|-----------------------------|-------------------------------------|--------------------------------------|--------------------------|----------------------------------------------------------------------------|---------|
| Inicio                             | Licitaciones                                                                                                    | Otras Publicaciones       | Administración                   | Apoderamientos Garar        | tías Información ۹                  | Contacto 9                           | Buscador ۹               | Datos abiertos 🍳                                                           |         |
| Búsqueda                           | :: Detalle                                                                                                    |                           |                                  |                             |                                     |                                      |                          |                                                                            |         |
| Preparación I<br>AP AI             | licitación<br>AL III P                                                                                                    | Publicada/Recepción de so | olicitudes/Recepción de ofertas  | Evaluación                  | AAP AAD AAD AAD AAD                 | Resolución<br>AF III Modificación de | Contrato III R III D     | ACCIONES POSIBLES                                                          |         |
| ✓ Experies                         | diente                                                                                                    |                           | 2022000119                       |                             |                                     | Ocu                                  | ltar Perfilado           | Publicar anuncio previo.<br>Publicar anuncio de licitación.                | 1       |
| asumen Licitación<br>omunicaciones | N PPT PCAP Cor                                                                                                    | Anexos Pilego Pregu       | untas y Respuestas 🔋 Licitadores | Admisión/Exclusión Resolu   | ción Formalización Modificaciones d | del contrato                         | Guardar Licitació        | in                                                                         |         |
| ✓ Proveedor de                     | e los pliegos                                                                                                    |                           |                                  |                             |                                     |                                      |                          |                                                                            |         |
| ✓ <u>Recepción de</u>              | e ofertas                                                                                                    |                           |                                  |                             |                                     |                                      |                          |                                                                            |         |
| ✓ Contacto para                    | ra Información adicional                                                                                                    |                           |                                  |                             |                                     |                                      |                          |                                                                            |         |
| ✓ <u>Recursos</u>                  | nahea canuruae                                                                                                    | R                         |                                  |                             |                                     |                                      |                          |                                                                            |         |
| <ul> <li>Recepción de</li> </ul>   | e recursos                                                                                                    |                           |                                  |                             |                                     |                                      |                          |                                                                            |         |
| Entidad                            | Principado de Asturias                                                                                                    | 1                         |                                  |                             |                                     |                                      |                          |                                                                            |         |
| LINUAU                             | https://seturise.se                                                                                                    |                           |                                  |                             |                                     |                                      |                          |                                                                            |         |
| Dirección                          | incpa.//asconas.es                                                                                                    |                           |                                  |                             |                                     |                                      |                          |                                                                            |         |
| Calle                              | Suarez de la Riva 11                                                                                                    |                           |                                  |                             |                                     |                                      |                          |                                                                            |         |
| CP                                 | 33007                                                                                                    |                           |                                  |                             |                                     |                                      |                          |                                                                            |         |
| Población                          | OVIEDO                                                                                                    |                           | ]                                |                             |                                     |                                      |                          |                                                                            |         |
| País                               | España                                                                                                    | ~                         |                                  |                             |                                     |                                      |                          |                                                                            |         |
| Horario:                           | . La collection de la collection de la c |                           |                                  |                             |                                     |                                      |                          |                                                                            |         |
| Inicio                             |                                                                                                    |                           |                                  |                             |                                     |                                      |                          |                                                                            |         |
| Final                              |                                                                                                    |                           |                                  |                             |                                     |                                      |                          |                                                                            |         |
| Fax                                |                                                                                                    |                           |                                  |                             |                                     |                                      |                          |                                                                            |         |
| Prefijo Inte                       | ernacional                                                                                                    | Número                    |                                  |                             |                                     |                                      |                          |                                                                            |         |
| Taláfana                           |                                                                                                    |                           |                                  |                             |                                     |                                      |                          | 1                                                                          |         |

| GOBIERNO<br>DE ESPANA<br>DE HINI            | STURIO<br>IACENDA<br>INCION PUBLICA | CON                       | IRAIAC                   | ION                                   |                                           | Principado de<br>  Editor perf | Asturias 828 AUTORIZADO<br>il   Guías de Ayuda   Finalizar sesión pre: | N<br>2nod |
|---------------------------------------------|-------------------------------------|---------------------------|--------------------------|---------------------------------------|-------------------------------------------|--------------------------------|------------------------------------------------------------------------|-----------|
| Inicio Licitaciones                         | s Otras Publicac                    | iones Admi                | nistración Apod          | eramientos Garantías Info             | ormación ۹ Contacto ۹                     | Buscador 💊 Dat                 | tos abiertos 🔍                                                         |           |
| Büsqueda 🔛 Detalle                          | e                                   |                           |                          |                                       |                                           |                                |                                                                        |           |
| Preparación licitación                      | Publicada/Rec                       | epción de solicitudes/Re  | cepción de ofertas       | Evaluación                            | Resolución<br>AAP AAD AAD AF Modificación | de Contrato III R III D        | ACCIONES POSTBLES                                                      |           |
| ✓ Expediente                                |                                     | 202                       | 2000119                  |                                       | <u>0</u>                                  | cultar Perfilado               | Publicar anuncio previo.<br>Publicar anuncio de licitación.            | *         |
| Resumen Licitación PPT Po<br>Comunicaciones | CAP Contactos Anexos P              | Pliego Preguntas y Rei    | ipuestas Licitadores Adr | nisión/Exclusión Resolución Formaliza | ción Modificaciones del contrato          | Guardar Licitación             |                                                                        |           |
| Importe Máximo Gastos de                    | Publicidad                          | Euros                     |                          |                                       |                                           | -                              |                                                                        | ÷         |
| <u>Condiciones Presentación de C</u>        | Oferta                              |                           |                          |                                       |                                           |                                |                                                                        |           |
| Resumen Licitación                          |                                     |                           |                          |                                       |                                           |                                |                                                                        |           |
| Publicación en Plataforma                   | Publicación BOE                     | Publicación DOUE          | Documento                | Ver documentos                        | Acciones                                  |                                |                                                                        |           |
|                                             |                                     |                           | Anuncio Previo           |                                       | previsualizar 🗸 Aceptar                   |                                |                                                                        |           |
|                                             |                                     |                           | Anuncio de Licitación    |                                       | publicar VAceptar                         |                                |                                                                        |           |
|                                             |                                     |                           | Pliego                   |                                       | previsualizar V Acentar                   |                                |                                                                        |           |
|                                             |                                     |                           |                          |                                       |                                           |                                |                                                                        |           |
| Otros documentos publicado                  | 05                                  |                           |                          |                                       |                                           |                                |                                                                        |           |
| Publicación en Plataforma                   | Nombre                              |                           |                          | Ver documentos                        | Acciones                                  |                                |                                                                        |           |
|                                             | Actos públicos informativos         | s ó de apertura de oferta | \$                       | ~                                     | adjuntar 🗸 Aceptar                        |                                |                                                                        |           |
|                                             |                                     |                           |                          |                                       |                                           |                                |                                                                        |           |
|                                             |                                     |                           |                          |                                       |                                           | Guardar Licitación             |                                                                        |           |

Rellenar los datos siempre antes de publicar. Una vez hecho en la pestaña RESUMEN DE LICITACION, vamos al anuncio de licitación y en el desplegable PUBLICAR. Luego ACEPTAR.

|                                                                                                    | Principado de Asturias B2B AUTORIZADO             |         |
|----------------------------------------------------------------------------------------------------|---------------------------------------------------|---------|
| DEL SECTOR PÚBLICO                                                                                                    | Editar perfil   Guias de Ayuda   Finalizar sesión | pre2nod |
| Inicio Licitaciones Otras Publicaciones Administración Apoderamientos Garantías Información & Contacto & Buscador                    | Datos abiertos ۹                                  |         |
| Búsqueda :: Detalle                                                                                                    |                                                   |         |
| 2022000119 / Resumen Licitación / Anuncio de Licitación / Publicar<br>Publicación de Anuncio de Licitación<br>Expediente: 2022000119 |                                                   |         |
| Publicación del anuncio en el Diario Oficial de la Unión Europea                                                                     |                                                   |         |
| Marque esta casilla si desea enviar este anuncio al Diario Oficial de la Unión Europea                                               |                                                   |         |
| Marque esta casilla si ya ha publicado este anuncio en el Diario O cial de la Unión Europea por sus propios medios                   |                                                   |         |
| Publicación del anuncio en el Boletín Oficial del Estado (ver Normas de publicación del BOE)                                         |                                                   |         |
| Marque esta casilla si desea enviar este anuncio al Boletín Oficial del Estado                                                       |                                                   |         |
| Marque esta casilla si ya ha publicado este anuncio en el Boletín Oficial del Estado por sus propios medios                          |                                                   |         |
| Publicación del anuncio en otros medios                                                                                              |                                                   |         |
| Añadir diario oficial                                                                                                    |                                                   |         |
|                                                                                                    | Siguiente >> Cancelar                             |         |

Tras marcar la casilla del diario correspondiente SIGUIENTE

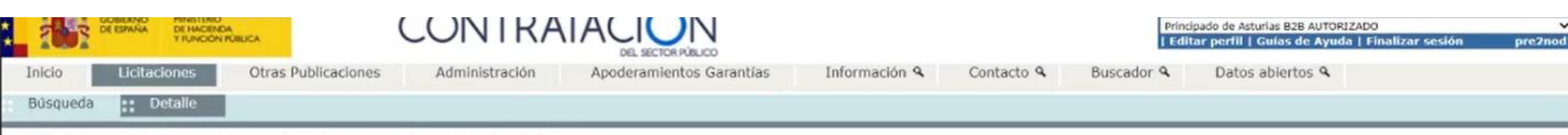

#### 2022000119 / Resumen Licitación / Anuncio de Licitación / Publicar

| In the second second se |  |  |
|----------------------------------------------------------------------------------------------------|--|--|
| Previsualizar el anuncio que se enviará al DOUE                                                                                                    |  |  |
| ublicación del anuncio                                                                                                    |  |  |
| puisar el botón 'Publicar' y de acuerdo con los datos introducidos, se procederá a la publicación del anuncio, realizando las siguientes operaciones :<br>El anuncio se enviará al Diario Oficial de la Unión Europea.<br>La publicación del anuncio en el perfil del contratante de la Plataforma de Contratación del Sector Público se quedará en espera de la publicación en el DOUE.<br>Ina vez publicado en el DOUE o transcurridas 48 horas desde su envío, se publicará en el perfil de contratante en la Plataforma de Contratación del Sector Público.                                                                                                    |  |  |

Inicio | Aviso Legal | Protección de datos | Guía de Navegación | RSS | Mapa web | Accesibilidad |

Podemos previsualizar el anuncio y ya podremos PUBLICAR

| DE ESPANA DE HACENDA<br>TRUNCIÓN POBLICA                                                                                                 |                                                                                          |                                                  | Principado de Asturias B2B AUTORIZADO<br>  Editar perfil   Guías de Ayuda   Finalizar sesión | pre2no |
|----------------------------------------------------------------------------------------------------|------------------------------------------------------------------------------------------|--------------------------------------------------|----------------------------------------------------------------------------------------------|--------|
| Inicio Licitaciones Otras Publicaciones                                                                                                  | Administración Apoderamientos Garantías                                                  | Información ۹ Contacto ۹                         | Buscador ۹ Datos abiertos ۹                                                                  |        |
| Búsqueda : Detalle                                                                                                    |                                                                                          |                                                  |                                                                                              |        |
| 2022000119 / Resumen Licitación / Anunc<br>Publicación de Anuncio de Licitación<br>Expediente: 2022000119                                | io de Licitación / Publicar                                                              |                                                  |                                                                                              |        |
| Resultado de la publicación                                                                                                    |                                                                                          |                                                  |                                                                                              |        |
| El Anuncio de Anuncio de Licitación ha sido enviado al DOUE o 23/06/2022.                                                                | onforme al formulario normalizado nº 2 ( <u>http://simap.ted.europa.eu/web</u>           | /simap/standard-forms-for-public-procurement) co | n acuse de recibo del Diario Oficial a las 17:01 del                                         |        |
| Una vez publicado en el DOUE o transcurridas 48 horas desde<br>se podrán realizar rectificaciones del anuncio hasta que no haya s<br>Pdf | el acuse de recepción, la Plataforma publicará el anuncio de forma aut<br>ado publicado. | omática en el perfil del contratante del órgano  | de contratación Principado de Asturias B2B AUTORIZADO. No                                    |        |
|                                                                                                    |                                                                                          |                                                  | Finalizar                                                                                    |        |

| 2003 DE EPANA DE                           | HACENDA<br>UNCIÓN PÚBLICA   | CO                        | VIRAIAC                 |                         |                    |                             | Editar                    | lo de Asturias B2B AUTORIZADO<br>perfil   Guías de Ayuda   Finalizar sesión | pre2nod |
|--------------------------------------------|-----------------------------|---------------------------|-------------------------|-------------------------|--------------------|-----------------------------|---------------------------|-----------------------------------------------------------------------------|---------|
| Inicio Licitacione                         | s Otras Publicac            | iones Admi                | nistración Apod         | eramientos Garantía     | s Inform           | ación ۹ Contacto ۹          | Buscador 🔍                | Datos abiertos 🔍                                                            |         |
| Busqueda                                   | e                           |                           |                         |                         |                    |                             |                           |                                                                             |         |
| Preparación licitación                     | Publicada/Rec               | epción de solicitudes/Re  | cepción de ofertas      | Evaluación              | =                  | Resolución                  |                           | ACCIONES POSIBLES                                                           |         |
| AP AL P                                    |                             |                           |                         |                         | AAP                | AAD AADJ AF Modificacion    | i de Contrato III R III D | Publicar anuncio previo.                                                    | *       |
| 🕜 La licitació                             | n ce ancuentra en ec        | pera de una publ          | cación en DOLLE, no     | es modificable          |                    |                             |                           | Publicar anuncio de licitación.                                             |         |
| eu nereueio                                | n se encuentra en es        | peru de una publ          | cación en 2002, no      | es mouncable.           |                    |                             |                           |                                                                             |         |
| ✓ Expediente                               |                             | 202                       | 2000119                 |                         |                    | 0                           | cultar Perfilado          |                                                                             | -       |
| Resumen Licitación PPT F<br>Comunicaciones | PCAP Contactos Anexos F     | Pliego Preguntas y Re     | puestas Licitadores Adr | nisión/Exclusión Resolu | ción Formalización | Modificaciones del contrato | Guardar Licitación        | x                                                                           |         |
| Importe Máximo Gastos d                    | le Publicidad               | Euros                     |                         |                         |                    |                             | -                         |                                                                             |         |
| ✓ Condiciones Presentación de              | Oferta                      |                           |                         |                         |                    |                             |                           |                                                                             |         |
| Resumen Licitación                         |                             |                           |                         |                         |                    |                             |                           |                                                                             |         |
| Resulter aller an Distalarma               | Publication Por             | Public dia pour           | Deservate               | Mar de sum              |                    |                             |                           |                                                                             |         |
| Publicación en Plataforma                  | Publication BOE             | Publication DOUE          | Documento               | ver docume              | intos              | Acciones                    |                           |                                                                             |         |
| Dandianta DOUIE                            |                             | Emilado: 22/06/2022       | Anuncio Previo          |                         |                    | previsualizar V Aceptar     |                           |                                                                             |         |
| Pendiente DODE                             |                             | CIMINO, 20/08/2022        | Pliego                  |                         |                    | previsualizar ¥ Aceptar     |                           |                                                                             |         |
|                                            |                             |                           | Pilego                  |                         |                    | previsualizar • piceszar    |                           |                                                                             |         |
| Otros documentos publicad                  | los                         |                           |                         |                         |                    |                             |                           |                                                                             |         |
| Publicación en Plataforma                  | Nombre                      |                           |                         | Ver docu                | mentos             | Acciones                    |                           |                                                                             |         |
|                                            | Actos públicos informativos | i ó de apertura de oferta | s                       | ~                       |                    |                             |                           |                                                                             |         |
|                                            |                             |                           |                         |                         |                    |                             |                           |                                                                             |         |
|                                            |                             |                           |                         |                         | Valid              | lar campos Refrescar        | Guardar Licitaci          | ón                                                                          |         |
| icio duiso Lenal Drotecció                 | n de datos 📔 Guía de Navena | d/n 855 Mana w            | ab Accessibilidad       |                         |                    |                             |                           |                                                                             |         |

La publicación en el DOUE bloquea la licitación. Una vez publicada se desbloqueará automáticamente. Tardará unas 48 horas en desbloquear pero hemos visto que desbloquea antes. A tener en cuenta que al hacer la publicación en plataforma tendremos que incorporar el justificante con el registro de actuación del anuncio de incorporación manual.